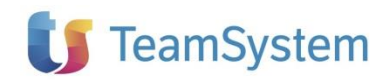

## NOTE OPERATIVE DI RELEASE

Dichiarazioni fiscali

| Applicativo:      | KitAdempimenti - Comunicazione liquidazioni |
|-------------------|---------------------------------------------|
|                   | periodiche Iva 2025                         |
| Oggetto:          | Aggiornamento procedura                     |
| Versione:         | 2025 32.1.0                                 |
| Data di rilascio: | 16 aprile 2025                              |
| Riferimento:      | Contenuto del Rilascio                      |
| Classificazione:  | Guida utente                                |
| Compatibilità:    | KITAD ComLiquIVA 32.0.0 e successive        |

## Contenuto del rilascio

#### CONTENUTO DELLA VERSIONE

CENNI NORMATIVI CONVERSIONE DATI DA ANNO PRECEDENTE COMPILAZIONE DEL MODULO QUADRI IMPORTAZIONI CONTROLLO DICHIARAZIONI CON DIAGNOSTICO MINISTERIALE GENERAZIONE TELEMATICO SINGOLO/MULTIPLO

#### **CONSOLE PRATICHE**

SISTEMI DI FIRMA SW ANAGRAFICA SOGGETTI ABILITATI "AVVIA TRASMISSIONE" ESPORTA FORNITURA TRASMETTI ESITO INVII IMPORTAZIONE DALL'ESTERNO TS DIGITAL TELEMATICI BACKUP E RESTORE

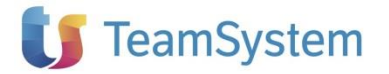

## Contenuto della versione

#### **CENNI NORMATIVI**

Dichiarazioni

fiscali

L'art. 4, comma 2, DL n. 193/2016, ha introdotto il nuovo art. 21-bis, DL n. 78/2010, prevedendo a decorrere dal 2017 l'obbligo dell'invio trimestrale dei dati delle liquidazioni periodiche IVA.

Con il Provvedimento 21.3.2018 l'Agenzia delle Entrate ha approvato le modifiche al modello denominato "Comunicazione Liquidazioni periodiche IVA" e le relative istruzioni utilizzabili ai fini dell'adempimento in esame.

Il modello in esame va presentato all'Agenzia delle Entrate:

- esclusivamente in via telematica, direttamente dal contribuente o tramite un intermediario abilitato;
- entro l'ultimo giorno del secondo mese successivo ad ogni trimestre.

In sintesi, con riferimento al 2025 il contribuente dovrà rispettare i seguenti termini:

1° trimestre: **3 giugno 2025** 

2° trimestre: **30 settembre 2025** 

3° trimestre: 1 dicembre 2025

4° trimestre: 2 marzo 2026

In caso di presentazione di più comunicazioni riferite al medesimo periodo, l'ultima sostituisce la precedente.

I dati delle liquidazioni periodiche possono essere trasmessi con:

- un file in formato XML contenente i dati relativi alla Comunicazione del contribuente;

- un file in formato compresso contenente 1 o più file sopra descritti (ZIP).

Il file da inviare deve essere **preventivamente firmato dal soggetto inviante** tramite firma elettronica (qualificata o basata su certificati dell'Agenzia delle Entrate).

In caso di invio tramite upload sull'interfaccia web del servizio "Fatture e Corrispettivi" al file va apposto il sigillo elettronico dell'Agenzia.

La **trasmissione della comunicazione all'Agenzia delle Entrate,** indipendentemente dal fatto che venga effettuata direttamente o tramite intermediari abilitati, deve avvenire utilizzando uno dei seguenti **canali di comunicazione**:

**1. SDICOOP:** si tratta di un **sistema di cooperazione applicativa** esposto su rete Internet fruibile attraverso **protocollo HTTPS** per i soggetti non attestati su rete SPC (Sistema Pubblico di Connettività); questa modalità consente la trasmissione di un solo file alla volta.

**2. SPCOOP**: si tratta di un **sistema di cooperazione applicativa** tramite porte di dominio attestate su **rete SPC** (Sistema Pubblico di Connettività); tale modalità consente l'invio di un solo file alla volta.

**3.** FTP: è un sistema di trasmissione dati tra terminali remoti basato su **protocollo FTP** all'interno di circuiti chiusi, che **identificano in modo certo i partecipanti e assicurano la sicurezza del canale**.

La dimensione massima del supporto contenente i **file** deve essere di **150 megabytes**; non sono ammessi file .zip.

**4. WEB**: consiste in un sistema di **trasmissione telematica su rete Internet** fruibile attraverso **protocollo HTTPS**, disponibile su interfaccia web di fruizione del servizio *"Fatture e Corrispettivi"*; l'accesso è possibile con le credenziali Entratel/Fisconline, SPID o una CNS.

Non è possibile inviare i file tramite la piattaforma "Desktop telematico". La stessa può essere utilizzata soltanto per l'apposizione ai file della firma basata sui certificati rilasciati dall'Agenzia e per il controllo degli stessi.

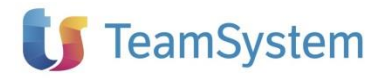

### **CONVERSIONE DATI DA ANNO PRECEDENTE**

Per ViaLibera la procedura di conversione da anno precedente è disponibile dal menu **Elaborazioni Multiple** utilizzando la funzione: **Converti – Converti da anno precedente**.

Per ViaLibera Suite la funzione è disponibile dalla barra degli strumenti al percorso Clienti e attività/Conversione da anno prec./2024 -> 2025.

Dichiarazioni fiscali

| 습 🕏 🗋 👼       | 🖶 🔂 🔻                     |              |                 |         |                         |
|---------------|---------------------------|--------------|-----------------|---------|-------------------------|
| Dichiarazione | Stampe Telematico         | Supporto     |                 |         |                         |
| ญ Aggiorna    | 🗋 Nuova 📑 Elimina         | 🕞 Converti 🕶 | 😤 Backup 矣      | Restore | 📕 Importa dichiarazioni |
| Home          | Elaborazioni multiple 🔀 F | Converti da  | anno precedente |         |                         |

All'avvio viene proposta una maschera con l'elenco delle dichiarazioni gestite lo scorso anno.

Per scegliere tutte le dichiarazioni è necessario utilizzare l'apposito riquadro posto sulla riga di descrizione delle colonne.

|   | ? | Selezionare la dich | niarazione dall'elenco sottostar | nte |               |   |                  |       |             |
|---|---|---------------------|----------------------------------|-----|---------------|---|------------------|-------|-------------|
|   |   |                     |                                  |     |               | D | ichiarazioni: 33 | (Sele | zionate: 0) |
| l |   | Codice soggetto 🔻   | Descrizione                      | T   | Denominazione | т | Codice fiscale   | Ŧ     | Dichiarazic |

Altrimenti, l'utente può selezionare le dichiarazioni da convertire tramite apposito check box posto sulla sinistra della maschera.

Per proseguire con la funzione occorre premere il bottone "Converti".

Al termine dell'operazione di conversione nelle "Elaborazioni multiple" si avrà la lista di tutte le dichiarazioni gestibile dall'applicativo.

## COMPILAZIONE DEL MODULO

Per la gestione del modulo Liquidazioni periodiche IVA 2025 TeamSystem è ricorsa alla tecnologia cloud, l'unico ma fondamentale requisito è quello di avere una connessione Internet attiva sul server locale e sulle postazioni degli utenti.

L'accesso alla nuova gestione del modello è possibile solo dall'applicativo fiscale on premise.

Pertanto, una volta all'interno dell'applicativo fiscale sarà possibile richiamare la Liquidazione periodica IVA del singolo trimestre nel seguente modo:

- Selezionare la voce di menu Liquidazione periodica del trimestre;
- Indicare la composizione del trimestre (barrando i relativi mesi o trimestre)
- Utilizzare il bottone Apri per avviare l'apertura del modulo SaaS inerente la compilazione del trimestre selezionato

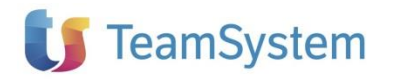

Dichiarazione 🧷 🕕 🔳 🕜 Primo Trimestre 31 / 05 / 2024 - Liquidazione periodica I Trimestre

#### Dichiarazioni fiscali

| Dat invio telematica     Primo Trimestre 31 / 05 / 2024     Uguidazione periodica I Trimestre     Dati invio telematica I Trimestre         |                           | QUADRO GENERALE                                                                                                    |
|----------------------------------------------------------------------------------------------------|---------------------------|----------------------------------------------------------------------------------------------------|
| Secondo Trimestre 30 / 09 / 2024     Liguidazione periodica II Trimestre     Dati invio telematico II Trimestre                             | DATI DEL<br>CONTRIBUENTE  | Codice fiscale Denominazione<br>01035310414 TEAMSYSTEM SPA                                                                                                    |
| Interso Intrinside     Iduational periodica III Trimestre     Dati invio telematica III Trimestre     Quarto Trimestre     Quarto Trimestre |                           | Apri la dichiarazione                                                                                                    |
| Liquidazione periodica IV Trimestre Dati Invio telematico IV Trimestre                                                                      | PERIODI DI<br>RIFERIMENTO | Anno di imposta 2024                                                                                                    |
|                                                                                                    |                           | I TRIMESTRE Scadenza 31 05 2                                                                                                    |
|                                                                                                    |                           | Gennaio Febbraio Marzo I Trimestre (*)<br>X X                                                                                                    |
|                                                                                                    |                           | (*) Marcare in presenza di periodicità delle liquidazioni diversa (mensile e dimestrale) con anticipazione, ai fini compensativi<br>dell'imposta, della liquidazione periodica trimestrale in coincidenza con quella relativa al terzo mese del trimestre solare. |

Qualora vengano effettuate delle modifiche nel quadro Generale oppure vengano eseguite delle funzioni di importazione da fonti esterne si renderà necessario accedere nuovamente alla dichiarazione oppure effettuare il ricalcolo della dichiarazione per poterla aggiornare, la situazione sarà evidenziata da apposito messaggio.

| Balva Import Ricalcola Po Ritorna a redditi                                                     | Aggiungi D+O Duplica                  | 🙀 Elimina 🔇 Precedente 🗲 Successivo 🗮 Pr                                                      | ospetti • 🚆 Errori • 📑 Forzati •                                                                       |                                                                        |
|-------------------------------------------------------------------------------------------------|---------------------------------------|-----------------------------------------------------------------------------------------------|----------------------------------------------------------------------------------------------------|------------------------------------------------------------------------|
| Dichiarazione 🧷 🕕 🔳 🔇 Prim                                                                      | no Trimestre 31 / 05 / 2024 - Liquida | zione periodica I Trimestre                                                                   | E' RICHIESTO IL RICALCOLO DELLA DICHIARAZIONE                                                          |                                                                        |
| Quadri di servizio     Quadro Generale     Dati invio telematico                                |                                       |                                                                                               |                                                                                                    | PERIODO D'IMPOSTA 2024                                                 |
| Primo Trimestre 31 / 05 / 2024                                                                  |                                       |                                                                                               | QUADRO GENERALE                                                                                        |                                                                        |
| Liquidazione periodica i Trimestre     Dati invio talematico I Trimestre                        |                                       |                                                                                               |                                                                                                    |                                                                        |
| Secondo Trimestre 30 / 09 / 2024                                                                | DATI DEL                              | Codice fiscale                                                                                | Jenominazione                                                                                          |                                                                        |
| Dati invio telematico II Trimestre     Terzo Trimestre                                          | CONTRIBUENTE                          | DATI MODIFICATI.                                                                              | LA DICHIARAZIONE REDDITI                                                                               | E' DA AGGIORNARE                                                       |
| Liquidazione periodica III Trimestre     Dati invio telematico III Trimestre                    |                                       | Apri la dichiarazione                                                                         |                                                                                                    |                                                                        |
| Cuarto Trimestre      Liquidazione periodica IV Trimestre      Ord Inde talenation IV Trimestre |                                       | Elimina la dichiarazione                                                                      |                                                                                                    |                                                                        |
| uad invia selematico in inmestre                                                                | PERIODI DI<br>RIFERIMENTO             | Anno di imposta 2024                                                                          |                                                                                                    |                                                                        |
|                                                                                                 |                                       | I TRIMESTRE                                                                                   |                                                                                                    | Scadenza 31 05 2024                                                    |
|                                                                                                 |                                       | Gennaio Febbraio Marzo                                                                        | l Trimestre (                                                                                          | ۳                                                                      |
|                                                                                                 |                                       | (*) Marcare in presenza di periodicità delle<br>dell'imposta, della liquidazione periodica tr | liquidazioni diversa (mensile e trimestrale) con<br>imestrale in coincidenza con quella relativa al tr | anticipazione, ai fini compensativi<br>erzo mese del trimestre solare. |

## QUADRI

Il software prevede due quadri di riepilogo riportanti informazioni potenzialmente valide per tutti e quattro i trimestri, ossia: Quadro generale e Dati invio telematico.

Saranno poi presenti i seguenti quadri ripetuti per ciascun trimestre:

- Liquidazione periodica del trimestre;
- Dati invio telematico del trimestre con il soggetto che si occupa della trasmissione del trimestre. In caso di variazioni dell'intermediario in corso d'anno sarà possibile agire nel quadro Dati invio telematico del trimestre interessato marcando l'apposito flag "Marcare per disabilitare il riporto".

| <ul> <li>Primo Trimestre 31 / 05 / 2024</li> <li>Liquidazione periodica I Trimestre</li> </ul>                 |                                  |                      |                               | DATI PE                | R L'      | INVIO TELEMATIO                   | co                    |             |
|----------------------------------------------------------------------------------------------------|----------------------------------|----------------------|-------------------------------|------------------------|-----------|-----------------------------------|-----------------------|-------------|
| Datt Invio telematico I Trimestre     Secondo Trimestre 30 / 09 / 2024     Liquidazione periodica Il Trimestre |                                  | Marcare per o        | disattivare il riporto        | x                      |           |                                   |                       |             |
| Dati invio telematico II Trimestre Terzo Trimestre Liquidazione periodica III Trimestre                        | SOGGETTO CHE<br>EFFETTUA L'INVIO | Cod Interm           | PRVNRM58P                     | 09F839A                | ipo<br>10 | Descrizione<br>CAF - ALTRI INTERM | SOC. ORDINI - PROF    | . DECED.    |
| Dati invio telematico III Trimestre     Quarto Trimestre                                                       |                                  | Cognome / D<br>PROVA | enominazione                  |                        |           |                                   | Nome<br>INTERMEDIARIO |             |
| <ul> <li>Liquidazione periodica IV Trimestre</li> <li>Dati invio telematico IV Trimestre</li> </ul>            |                                  | Sesso (M/F)<br>M     | Data di nascita<br>09 09 1958 | Comune o Sta<br>NAPOLI | to ester  | ro di nascita                     |                       | Prov.<br>NA |
|                                                                                                    |                                  | RESIDENZA            | ANAGRAFICA O SEDE             | LEGALE                 |           |                                   |                       | 110         |
|                                                                                                    |                                  | Comune               |                               |                        |           |                                   |                       | Prov.       |

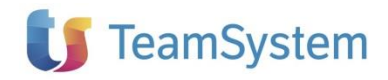

Aprendo il trimestre interessato troveremo:

- Quadro generale che riporta le informazioni dei mesi di cui si compone il trimestre. Sono stati inoltre inseriti dei check al solo scopo di classificare la dichiarazione, non hanno alcun impatto applicativo/operativo se non la dicitura che compare nei quadri del modello sul campo Tipo dichiarazione

### Dichiarazioni fiscali

| Codice fiscale |                           | Partita IVA    |          | Codice Azienda    |
|----------------|---------------------------|----------------|----------|-------------------|
| 01035310414    | 1                         | 01035310414    |          | MCX               |
| PERSONA FISICA | Cognome                   | Nome           |          |                   |
| ALTRO SOGGETTO |                           | Δ              |          | Natura giuri<br>2 |
| II TRIMESTRE   | Dichiarazione sostitutiva | Trasformazione | Scadenza | 30/09/2024        |
| Aprile         | Maggio Giugno X X         | II Trimestre   | (*)      |                   |

- I quadri ministeriali del trimestre
  - Frontespizio;
  - o Impegno alla trasmissione telematica;
  - Dati contabili (quadro VP).

## **IMPORTAZIONI**

Selezionando il comando **Importa da** dal menu **File** è possibile accedere ad un sottomenu che rende disponibili le seguenti procedure di importazione da:

- Iva, riporto dei dati Anagrafici e del rappresentante dalle dichiarazioni Iva 2025
- Excel dati liquidazioni per trimestre
- Telematico per trimestre
- Da Gestione contabile (dalla versione 15.4)

## CONTROLLO DICHIARAZIONI CON DIAGNOSTICO MINISTERIALE

Resa disponibile la funzione di verifica della dichiarazione tramite le procedure di controllo relative agli utenti abilitati al servizio telematico Entratel/Desktop Telematico, la funzione è disponibile nel menu Telematico > Controllo.

| Dichiarazione | Stampe    | Telematico      | Strur                    | nenti Supp            | orto                |                     |
|---------------|-----------|-----------------|--------------------------|-----------------------|---------------------|---------------------|
| Generazione   | Controllo | Controlla<br>da | TEL<br>Invia e<br>Ricevi | Desktop<br>Telematico | Info<br>Diagnostici | Telematici<br>Cloud |
|               |           | Te              | elematio                 | :0                    |                     |                     |

Occorre selezionare il trimestre che si intende verificare per procedere con il controllo, al termine dell'elaborazione del controllo è visualizzato l'esito del diagnostico telematico. La funzione è presente, con la possibilità di selezionare più soggetti, anche nelle Elaborazioni multiple.

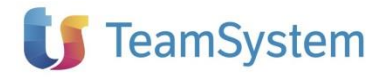

## GENERAZIONE TELEMATICO SINGOLO/MULTIPLO

Resa disponibile la funzione di generazione del telematico singolo, a dichiarazione aperta, o multiplo dalle elaborazioni multiple, la funzione è disponibile nel menu Telematico > Generazione.

Sia in modalità singola sia in modalità multipla occorre selezionare il trimestre che si intende inviare. E' quindi possibile effettuare invii anche oltre la scadenza fiscale, rimane a cura del cliente la corretta determinazione ed applicazione delle sanzioni previste dalla norma, in caso di invii tardivi.

Tutti i telematici generati, sia singoli che multipli, sono automaticamente rilevati nella procedura di Console Pratiche, per procedere alla preparazione ed invio della Fornitura verso l' AdE o verso un sistema esterno.

La procedura di acquisizione provvede ai seguenti controlli:

- verifica che ci siano almeno i dati minimi del contribuente, senza i quali il file non è processato;
- verifica la correttezza ai fini dei controlli ministeriali, applicando sempre l'ultima versione disponibile, il file è sempre processato anche in presenza di errore;
- o verifica l'eventuale presenza dello stesso telematico nell'archivio Esito Invii o Da Inviare.

Le eventuali anomalie sono segnalate con una apposita maschera.

| B                                                                                                    | Elenco files con segnalazioni              | 2 |
|----------------------------------------------------------------------------------------------------|--------------------------------------------|---|
| C:\SOLE.24\VLRED.17\TELEMATICI\CPI\CPI Cogr<br>2017 - 01T<br>Intermediario: FRICRL76L226812F<br>Contribuente : FRIVTR42D076812L<br>il file telematico da inviare e' stato sos  | nome e Nome 20170517 150959.xml<br>tituito |   |
| C:\SOLE.24\VLRED.17\TELEMATICI\CPI\CPI FIO<br>2017 - 01T<br>Intermediario : FRIVTR42D076812L<br>Contribuente : FRICRL76L226812F<br>il file telematico da inviare e' stato sost | RE CARLO 20170517 150959.xml               |   |
| C:\SOLE.24\VLRED.17\TELEMATICI\CPI\CPI FI0<br>2017 - 01T<br>Intermediario : FRICRL76L226812F<br>Contribuence : FRIVTR42D076812L<br>il file telematico da inviare e' stato sos  | RE VITTORIO 20170517 150959.xml            |   |
| C:\SOLE.24\VLRED.17\TELEMATICI\CPI\CPI PLU<br>2017 - 011<br>Intermediario : NDRPNC66L09F205J<br>Contribuente : 01061670990                                                     | TO SPA 20170517 150959.xml                 |   |
| C:\SOLE.24\VLRED.17\TELEMATICI\CPI\CPI PLU<br>2017 - 01T<br>Intermediario : NDRFNC66L03F205J<br>Contribuente : 01067670990                                                     | TO SPA 20170517 151000.xml                 |   |
| 11 LITE FETEWATICO DA JUAJERE E, STATO 303.                                                                                                    | cituito                                    |   |
|                                                                                                    |                                            |   |

Dichiarazioni fiscali

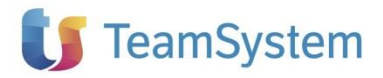

## **Console Pratiche**

Console Pratiche è attivata automaticamente dopo ogni generazione di telematico oppure manualmente dal menu Telematico > Invia e Ricevi.

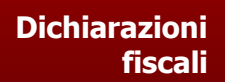

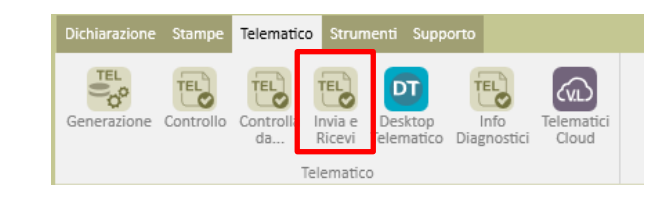

In entrambe i casi la procedura si presenta con una maschera posizionata sulla sezione tab "Da Inviare":

- con l'attivazione manuale, sono visibili tutti i telematici generati e non ancora inviati con successo;
- con l'attivazione automatica, di default sono visibili solo gli ultimi telematici generati. Tramite il bottone "Vedi tutto" si eliminano tutti i filtri e si visualizzano tutti i telematici presenti in archivio in attesa di invio.

La tabella "Da Inviare" riporta tutti i dati identificativi dei file telematici:

- <u>Data di creazione</u>: data e ora di generazione del telematico
- <u>Com</u>: tipo di comunicazione (LPI > comunicazione liquidazioni periodiche iva)
- <u>Tipo</u>: indica la tipologia di Comunicazione
  - Normale
  - o Gruppo, per liquidazione IVA presentata da un'azienda capogruppo
  - Trasformaz, per liquidazione IVA presentata da altro soggetto in presenza di trasformazioni societarie.

La diversa tipologia rende possibile la presenza di files telematici con stesso periodo, contribuente ed eventualmente intermediario.

- <u>Telematico</u>: è indicato il nome con il quale viene identificata la fornitura verso l'AdE. Il nome è determinato seguendo la normativa vigente.
- <u>Periodo</u>: indica il periodo per il quale è stato generato il file.
- <u>Contribuente</u>: identifica il Contribuente
- <u>Intermediario</u>: indica il nominativo dell'intermediario, qualora non fosse presente è riportata la dicitura "Senza Intermediario"
- <u>Dim</u>: riporta la grandezza del file telematico in byte
- <u>Esito controllo</u>: indica l'esito dell'applicazione automatica dei controllo telematici.

| L'elenco presenta i telematici generati dalle procedure fiscali oppure importati dall'esterno non ancora inviati. Il bottone "Avvia trasmissione" attiva la preparazione e trasmissione delle                                                                                                    |     |  |  |  |  |  |  |  |  |  |  |
|----------------------------------------------------------------------------------------------------|-----|--|--|--|--|--|--|--|--|--|--|
| Celenco presenta i telematici generati dalle procedure fiscali oppure importati dall'esterno non ancora inviati. Il bottone "Avvia trasmissione" attiva la preparazione e trasmissione delle forniture. Le trasmissioni positive sono segnalate nella Tab "Esito invii" con l'esito di validazione, se disponibile. Invece quelle negative permangono nella Tab "Da inviare" con indicazione nelle Annotazioni. |     |  |  |  |  |  |  |  |  |  |  |
| Da inviare Esito invii                                                                                                    |     |  |  |  |  |  |  |  |  |  |  |
| Anno 2017 V D Cerca Aggiorna Elimina Vedi tutto Dichiarazione Esporta Firma Avvia trasmissione                                                                                                    |     |  |  |  |  |  |  |  |  |  |  |
| 🗹 Data creazione 🔻 Com. 🖲 Tipo 🝸 Telematico 🍸 Periodo 🍸 Contribuente 🍸 Intermediario 🍸 Dim 🏅 Esito 🍸 irmati 🏹 For                                                                                                    | nte |  |  |  |  |  |  |  |  |  |  |
| ✓ 17.05.2017 14.40.00 LIP Normale ITFRICRL76L22G812F LI_00001.xml 1° trim FIORE VITTORIO FRICRL76L22G812F 16 0 • >                                                                                                    |     |  |  |  |  |  |  |  |  |  |  |

Sono possibili 3 stati :

- o Esito positivo, sono stati superati tutti i controlli telematici
- Esito positivo con segnalazione di warning, rileva un file telematico inviabile in presenza di forzatura
- Esito negativo, rileva un file telematico non inviabile in presenza di anomalie bloccanti.
   Il dettaglio delle anomalie è indicato nella colonna Annotazioni.

L'icona lente consente di visualizzare il dettaglio dell'esito dei controlli telematici. Il processo di "Avvia trasmissione" non è possibile per i telematici in stato di Esito negativo.

• Firmati: indica se il file telematico è stato firmato digitalmente o meno. L'icona nella barra

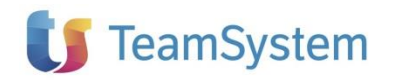

ē⁄⁄

menu Firma consente di apporre una firma digitale sul file o files selezionati. Allo scopo è utilizzato il sistema di firma assegnato al soggetto abilitato (ovvero intermediario o in assenza il contribuente) nell'anagrafica soggetti abilitati.

Oltre al check di firma è possibile la presenza di una icona lente che consente la visualizzazione della firma presente sul documento.

Il processo di "Avvia trasmissione" può avvenire anche per telematici NON firmati, sarà comunque necessario apporre la firma per la trasmissione all'AdE, come previsto dalla normativa vigente.

- <u>Fonte</u>: riporta EXT per l'identificazione dei files che sono importati dall'esterno direttamente in Console Pratiche per procedere direttamente all'invio tramite TS Digital oppure archiviato.
- <u>Annotazioni</u>: è una colonna dedicata ad accogliere delle segnalazioni di rilievo inerenti lo speficifico file telematico: dal tipo di errore del diagnostico, all'esito negativo di un tetantivo di trasmissione, alla rilevazione di un'azione di esportazione verso l'esterno.

## SISTEMI DI FIRMA SW

Come previso dal decreto legislativo la Comunicazione Liquidazioni Periodiche IVA deve avvenire tramite file telematico firmato digitalmente.

La legislazione non fornisce indicazioni sulle modalità con cui apporre la firma, purché la firma apposta sia a norma. Pertanto è possibile utilizzare qualsiasi sistema sw di firma digitale. Allo

scopo l'icona <sup>1</sup> nel menù superiore permette di configurare i diversi sistemi di firma, tra i quali quelli non automaticamente gestiti dalla procedura.

Particolare attenzione riguarda l'utilizzo del sistema di sicurezza dell'AdE che consente una firma totalmente sw (senza card) con le seguenti indicazioni:

- appone firma solo su singoli files, non sarebbe quindi in grado di firmare files compressi (previsti dalla norma);
- richiede l'inserimento di dati strettamente correlati allo specifico soggetto, da inserire nell'Anagrafica Soggetti Abilitati;
- o non consente la verifica delle firme apposte sui documenti.

Kit Adempimenti dispone di un proprio sistema di firma digitale per smartcard, SignDoc, installato di default.

## ANAGRAFICA SOGGETTI ABILITATI

L'icona dell'anagrafica dei soggetti abilitati è disponibile nel menu superiore.

Per soggetti abilitati si intendono tutti i soggetti che, direttamente o indirettamente, sono indicati come coloro che possono trasmettere i telematici all'AdE. Sono identificati 3 profili di soggetti:

- Studio/Azienda, che per definizione sono anche primi intermediari
- Intermediari, sono intermediari aggiuntivi a Studio/Azienda
- Contribuenti, identificano i casi di trasmissione diretta ovvero "senza intermediario".

L'elenco dei soggetti abilitati è alimentato:

- Automaticamente: i soggetti sono ricavati dai telematici caricati nella tabella Da Inviare, in caso di dichiarazioni "senza intermediario" è riportata l'anagrafica del Contribuente.
- Manualmente: tramite il bottone "Aggiungi" è possibile inserire in archivio un nuovo soggetto.

Non è possibile eliminare soggetti di cui sono presenti telematici in archivio.

Per ogni soggetto è possibile aggiungere:

- L'indicazione del sistema di firma sw, da utilizzare per firmare le forniture del soggetto stesso
- L'indicazione delle credenziali di accesso al sistema di trasmissione TS Digital.
- L'indicazione delle credenziali di TS Digital consentono di identificare il soggetto anche come

Dichiarazioni fiscali

# 🔰 TeamSystem

"Trasmittente". Il trasmittente può essere qualsiasi soggetto correttamente registrato a TS Digital: il trasmittente non è necessario che coincida con il soggetto abilitato alla presentazione delle dichiarazioni. E' possibile avere uno stesso trasmittente per uno o più forniture.

## "AVVIA TRASMISSIONE"

Il bottone "Avvia trasmissione" consente di avviare il processo di preparazione della fornitura telematica da inviare all'Agenzia delle Entrate e procedere alla trasmissione vera e propria.

Allo scopo sono selezionabili solo i files con esito positivo ai controlli telematici e stesso periodo di comunicazione.

In caso di selezione multipla, la procedura propone una maschera intermedia con la quale è possibile confermare le indicazioni delle singole forniture e preparare il gruppo di forniture a parità di trasmittente.

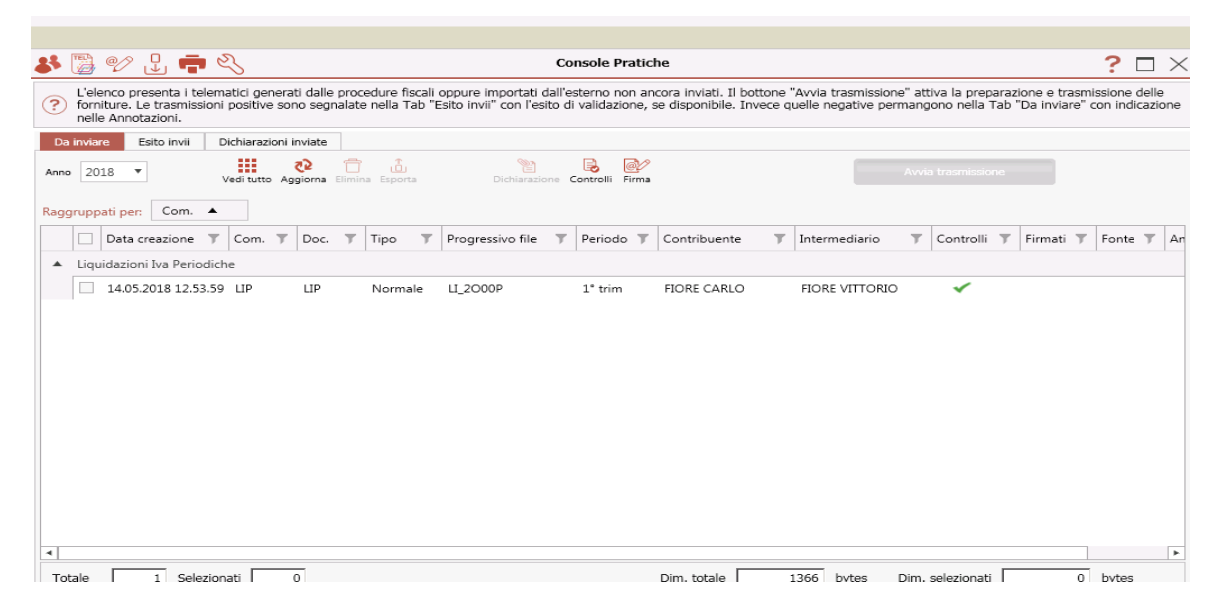

L'"Avanti" consente di procedere alla machera successiva in cui sono presenti le due principali funzionalità:

 Trasmetti, attivo solo se la sezione Trasmissione automatica segnala il servizio di TS Digital attivo.

Il servizio in stato NON ATTIVO indica che l'anagrafica del Trasmittente non ha le credenziali ricevute dalla registrazione al sito di TS Digital.

• Esporta Fornitura

### Dichiarazioni fiscali

# 🚺 TeamSystem

| Trasmittente       Comunicazione Liquidazioni IVA       Comunicazione Liquidazioni IVA       Comunicazione Liquidazioni IVA       Comunicazione Liquidazioni IVA       Comunicazione         Ill       Illl       Ill       Ill </th <th></th> <th></th> <th></th> <th></th> <th></th> <th></th> <th></th> <th></th>                                                                                                    |                           |                                                                                                    |                                            |                                                                        |                      |                               |                 |                              |
|----------------------------------------------------------------------------------------------------|---------------------------|----------------------------------------------------------------------------------------------------|--------------------------------------------|------------------------------------------------------------------------|----------------------|-------------------------------|-----------------|------------------------------|
| I       1° trim         I       1° trim         I       1° trim         I       1° trim         I       1° trim         I       1° trim         I       1° trim         I       1° trim         I       1° trim         I       1° trim         I       1° trim         I       1° trim         I       1° trim         I       Invio         Annotazioni       Invio         I       0° troubult_LL_00029 .xml.p7m         I       0° troubult_LL_00029 .xml.p7m                                                                                                    | Tra                       | ismittente                                                                                                    | 0                                          |                                                                        | Comunicazion<br>N.ro | e Liquidazioni IVA<br>Periodo | Comunic<br>N.ro | azione Fatture IV<br>Periodo |
| State       Attiva         Per registrarsi al portale TeamSystem AGYO:       www.agyo.io         Esito Trasmissione       Esito Trasmissione         N:ro       Forniture       Invio       Annotazioni         1       CF00000000000H_LL_00029.xml.p7m       Fornitura inviata, in attesa di ricevuta di validazione       Data di trasmissione                                                                                                    |                           |                                                                                                    |                                            |                                                                        | 1                    | 1° trim                       |                 | 0                            |
| Trasmissione automatica         Accesso AGYO:       Attiva         Per registrarsi al portale TeamSystem AGYO:       www.agyo.io         Esito Trasmissione         Nr.ro       Forniture       Invio       Annotazioni       Data di trasmissione         1       CF000000000000H_LL_00029.xml.p7m       ✓       Fornitura inviata, in attesa di ricevuta di validazione       Data di trasmissione                                                                                                    |                           |                                                                                                    |                                            |                                                                        |                      |                               |                 |                              |
| Trasmissione automatica         Accesso AGYO:       ATTIVO         Per registrarsi al portale TeamSystem AGYO:       www.agyo.io         Esito Trasmissione         Nro       Forniture         1       CF000000000000H_LL_00029 .xml.p7m         V       Fornitura inviata, in attesa di ricevuta di validazione                                                                                                    | i 🗆                       |                                                                                                    |                                            |                                                                        |                      |                               |                 |                              |
| Accesso AGYO: ATTIVO Attiva<br>Per registrarsi al portale TeamSystem AGYO: www.agyo.io                                                                                                    | Tras                      | missione automatica                                                                                                   |                                            |                                                                        |                      |                               |                 |                              |
| N.ro       Forniture       Invio       Annotazioni       Data di trasmissione         1       CF000000000000H_LL_00029 .xml.p7m       ✓       Fornitura inviata, in attesa di ricevuta di validazione       Data di trasmissione                                                                                                    | Acce                      | esso AGYO: ATTIVO                                                                                                    | Attiva                                     |                                                                        |                      |                               |                 |                              |
| Esite Trasmissione     Invio     Annotazioni     Data di trasmissione       1     CF000000000000H_LL_00029 xml.p7m     ✓     Fornitura inviata, in attesa di ricevuta di validazione                                                                                                    |                           |                                                                                                    |                                            |                                                                        |                      |                               |                 |                              |
| Esito Trasmissione       Nr.co     Forniture     Invio     Annotazioni     Data di trasmissione       1     CF0000000000000H_LL_00029 .xml.p7m     ✓     Fornitura inviata, in attesa di ricevuta di validazione     Data di trasmissione                                                                                                    | Der                       | registrarsi al portale TeamSystem AGV                                                                                 | ): www.acvo.io                             |                                                                        |                      |                               |                 |                              |
| N.ro         Forniture         Invio         Annotazioni         Data di trasmissione           1         CF000000000000H_LL_00029.xml.p7m         Image: Compare the second second | Per                       | registrarsi al portale TeamSystem AGY                                                                                 | D: <u>www.agyo.io</u>                      |                                                                        |                      |                               |                 |                              |
| 1     CF0000000000000H_LL_00029 .xml.p7m     Image: Fornitura inviata, in attesa di ricevuta di validazione                                                                                                    | Per - Esito               | registrarsi al portale TeamSystem AGY                                                                                 | D: <u>www.agyo.io</u>                      |                                                                        |                      |                               |                 |                              |
|                                                                                                    | Per<br>Esite              | registrarsi al portale TeamSystem AGY<br>o <b>Trasmissione</b><br>o Forniture                                         | D: <u>www.agyo.io</u>                      | Annotazioni                                                            |                      | Data di trasmi                | issione 17      | 7.05.2017 16.16.36           |
|                                                                                                    | Per<br>Site<br>1          | registrarsi al portale TeamSystem AGV<br><b>D Trasmissione</b><br>Forniture<br>CF000000000000000000000000000000000000 | D: www.agyo.io                             | Annotazioni<br>Fornitura inviata, in attesa di ricevuta di validazione |                      | Data di trasmi                | issione 17      | 7.05.2017 16.16.3            |
|                                                                                                    | Per<br>Esite              | registrarsi al portale TeamSystem AGV<br>o Trasmissione<br>Formiture<br>CF000000000000000H_LL_00029_x                 | D: <u>www.agyo.io</u><br>Invio<br>ml.p7m   | Annotazioni<br>Fornitura inviata, in attesa di ricevuta di validazione |                      | Data di trasmi                | issione 17      | 7.05.2017 16.16.36           |
|                                                                                                    | Per<br>Ssite<br>1         | registrarsi al portale TeamSystem AGV<br>o Trasmissione<br>o Forniture<br>CF000000000000000H_L1_00029.x               | D: <u>www.agyo.io</u><br>Invio<br>ml.p7m   | Annotazioni<br>Fornitura inviata, in attesa di ricevuta di validazione |                      | Data di trasmi                | issione 17      | 7.05.2017 16.16.3            |
|                                                                                                    | Per<br>Esite              | registrarsi al portale TeamSystem AGV<br>0 Trasmissione<br>0 Forniture<br>CF000000000000000H_L_00029.x                | D: <u>www.agyo.io</u><br>Invio<br>ml.p7m   | Annotazioni<br>Fornitura inviata, in attesa di ricevuta di validazione |                      | Data di trasmi                | issione 17      | 7.05.2017 16.16.3            |
|                                                                                                    | Per<br>Esite<br>N.r.<br>1 | registrarsi al portale TeamSystem AGV<br>o Trasmissione<br>o Forniture<br>CF000000000000000H_LL_00029.x               | D: <u>www.agyo.io</u><br>Invio<br>ml.p7m ✔ | Annotazioni<br>Fornitura inviata, in attesa di ricevuta di validazione |                      | Data di trasmi                | issione 17      | 7.05.2017 16.16.34           |
|                                                                                                    | Per<br>Esite              | registrarsi al portale TeamSystem AGV<br>o Trasmissione<br>o Forniture<br>CF000000000000000H_LL_00029.x               | D: <u>www.agyo.io</u><br>Invio<br>ml.p7m ✓ | Annotazioni<br>Fornitura inviata, in attesa di ricevuta di validazione |                      | Data di trasmi                | issione 17      | 7.05.2017 1                  |

Al termine del processo di trasmissione, attivato con il bottone "Trasmetti", è visibile una sezione dedicata alla rilevazione dell'esito di trasmissione delle singole forniture inviate.

Il bottone "Indietro" consente di procedere con un altro invio di forniture già pronte, ad esempio per procedere con un altro trasmittente.

Il bottone "Esci" abbandona il processo di preparazione e trasmissione delle forniture e ritorna alla Home di Console Pratiche. In particolare, se ci sono forniture che non sono state trasmesse, il sw ritorna alla sezione Home-Tab Da Inviare, altrimenti ritorna alla sezione Home-Tab Esito Invii.

- Nella sezione Home-Tab Da Inviare sono riportate solo le forniture non trasmesse e l'errore è indicato nelle Annotazioni. Per errori tecnici di trasmissione è possibile riprovare l'invio, invece per altri tipi di errore è possibile procedere alla ri-generazione del file telematico.
- Nella sezione Home-Tab Esiti Invii sono riportate solo le forniture trasmesse correttamente ed eventualmente lo stato della fase di validazione: positivo, negativo, in attesa.

## ESPORTA FORNITURA

La funzione consente di esportare le forniture preparate in una cartella selezionata da FileSystem.

## TRASMETTI

La funzione provvede ad inviare ai sistemi delle Agenzie delle Entrate tutte le forniture selezionate e preparate allo scopo. La trasmissione avviene richiamando in modo silente il protocollo di TS Digital che interagisce direttamente con i sistemi della PA.

La procedura non è eseguita nel caso in cui:

- Non siano riconosciute le credenziali di accesso a TS Digital
- Il PC su cui è in uso il sw non è connesso ad internet
- Il PC su cui è in uso il sw ha un Sistema Operativo XP, Vista, 2008Server
- Oppure altri problemi tecnici di connessione.

Il corretto invio e ricevimento della fornitura da parte dei sistemi della PA è segnalato nella sezione "Esito trasmissioni" con check positivo ed esplicita indicazione nelle Annotazioni di "Fornitura inviata". A seguito della meccanica di funzionamento dei sistemi della PA, non è sempre e immediatamente disponibile l'esito della validazione della fornitura. Allo scopo occorre consultare la sezione Home-Tab Esito Invii.

Altresì, eventuali problemi di trasmissione vengono segnalati con check negato e dettagli nella colonna Annotazioni.

In presenza di trasmissioni multiple viene indicato che esistono forniture che non state inviate.

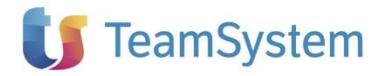

## **ESITO INVII**

|               | 8 📳 💅                      | ° 😃 🖷                            | 2J                                                                                     |                                 | Console Pratic            | ne                       |                         |                              |               | <b>?</b> × |
|---------------|----------------------------|----------------------------------|----------------------------------------------------------------------------------------|---------------------------------|---------------------------|--------------------------|-------------------------|------------------------------|---------------|------------|
|               | ? In tabella<br>la ricevut | a sono elenca<br>ta. Le fornitur | te tutte le forniture inviate correttament<br>e con ricevute con esito positivo non so | e con le relati<br>no editabili | ve ricevute di validazio  | ne. L'icona "Richiedi ri | cevute" consente di cor | itattare il servizio di vali | dazione e ric | evere      |
|               | Da inviare                 | Esito invii                      |                                                                                        |                                 |                           |                          |                         |                              |               |            |
| Dichiarazioni | Anno 2017                  | 🔹 🔎 Cer                          | ca                                                                                     | وچ<br>Aggioma                   | Richiedi ricevute Vedi tu | utto Dichiarazione       |                         |                              |               |            |
| fiscali       | Com. T                     | Tipo 🔻                           | Telematico T                                                                           | Periodo 👅                       | Contribuente 🔻            | Intermediario            | Trasmittente            | Data invio                   | Ricevuta      | Serv       |
|               | LIP                        | Normale                          | IT00000000000000 H_LI_00029.xml                                                        | 1° trim                         | VIVA VALE                 | LILLA LELLO              | LILLA LELLO             | 17.05.2017 16.16.36          | M             | AGY        |
|               | -                          |                                  |                                                                                        |                                 |                           |                          |                         |                              |               |            |
|               | -                          |                                  |                                                                                        |                                 |                           |                          |                         |                              |               |            |
|               | -                          |                                  |                                                                                        |                                 |                           |                          |                         |                              |               |            |
|               | -                          |                                  |                                                                                        |                                 |                           |                          |                         |                              |               |            |
|               | _                          |                                  |                                                                                        |                                 |                           |                          |                         |                              |               | •          |
|               |                            |                                  |                                                                                        |                                 |                           |                          |                         |                              |               |            |
|               |                            |                                  |                                                                                        |                                 |                           |                          |                         |                              |               |            |
|               |                            |                                  |                                                                                        |                                 |                           |                          |                         |                              |               |            |
|               |                            |                                  |                                                                                        |                                 |                           |                          |                         |                              |               |            |
|               |                            |                                  |                                                                                        |                                 |                           |                          |                         |                              |               |            |
|               |                            |                                  |                                                                                        |                                 |                           |                          |                         |                              |               |            |
|               |                            |                                  |                                                                                        |                                 |                           |                          |                         |                              |               | •          |
|               | Totale                     | 1 Selez                          | ionati 0                                                                               |                                 |                           | Dim. totale              | 13649 bytes Dim         | selezionati                  | 0 bytes       |            |

La maschera presenta tutte le forniture correttamente trasmesse ai sistemi dell'Agenzia delle Entrate.

I dati di descrittivi indicano:

- le principali informazioni identificative
- la data in cui è avvenuto l'invio
- La modalità adottata per la trasmissione: se avvenuta con TS Digital o manuale, se avvenuta con altri sistemi
- l'esito della fase di validazione della fornitura, riportata nella "ricevuta" elaborata dai sistemi della PA. L'esito può essere: negativo, positivo, o non ancora disponibile.
   L'icona nel menù "Richiedi ricevute" consente di contattare i sistemi della PA ed aggiornare lo stato delle forniture ancora in attesa di validazione. Tuttavia la situazione è aggiornata automaticamente ad ogni accesso alla maschera.

La sezione archivia tutte le trasmissioni avvenute e i loro esiti di validazione.

## IMPORTAZIONE DALL'ESTERNO

La funzione consente di importare dall'esterno forniture telematiche, elaborate con altri sistemi. E' possibile selezionare telematici in modalità singola o oppure multipla indicando una cartella di importazione. La procedura provvede automaticamente a:

- Verificare la correttezza dei telematici ai fini dei controlli telematici
- Verificare la presenza o meno di una firma digitale

Aldilà dei risultati, tutti i files selezionati sono processati e riportati nella tab "Da Inviare" di Console Pratiche. Oltre a tutte le informazioni identificative, è compilata la colonna "Fonte" con EXT. Per eventuali esigenze di revisione dati, correzione telematico o altro è necessario ritornare al sw originario che ha prodotto il file. Pertanto NON è mai possibile modificare o aggiornare i telematici EXT dalle procedure gestionali di KITAD, fatto salvo una loro manuale importazione nella specifica procedura.

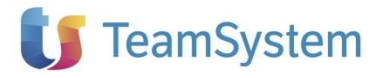

## TS DIGITAL TELEMATICI

TS Digital è l'innovativa piattaforma di TeamSystem per l'interscambio in cloud di fatture e flussi informativi tra i diversi operatori: Professionisti, Imprese e Pubblica Amministrazione.

Per gli obblighi inclusi in Kit Adempimenti, TS Digital è stato esteso per l'interazione con il sistema dell'Agenzia delle Entrate per la presentazione delle Comunicazioni a norma di legge e semplificando l'onere dell'utente.

Dichiarazioni fiscali

Il servizio è integrato in modo silente all'interno della soluzione Kit Adempimenti. Allo scopo è necessario:

- Essere registrati al portale di TS Digital, <u>https://app.teamsystemdigital.com/</u>. La profilazione richiesta in fase di registrazione è utile ai fini dell'uso dei servizi del portale, invece ai fini di Kit Adempimenti sono indispensabili solo le informazioni ricevute dopo la registrazione.
- Attivare l'integrazione con l'inserimento delle informazioni Id e Secret, ricevute a conclusione della procedura di registrazione, nell'archivio dei soggetti abilitati.

L'icona del software consente di:

- Accedere al portale <u>https://app.teamsystemdigital.com/</u> sia per la registrazione che per l'accesso ai servizi diretti offerti dal portale;
- Scaricare la Guida alla registrazione di TS Digital.

Il soggetto che si registra a TS Digital per identificarsi come soggetto "trasmittente" non ha nessuna correlazione con la sua profilazione verso la PA. TS Digital, infatti, operando da provider semplifica l'accreditamento per le presentazioni delle comunicazioni.

Pertanto, ad esempio, in caso di aziende gruppo o di organizzazioni ove si pensa di far trasmettere ad utenti diversi è sufficiente anche un unico soggetto registrato a TS Digital.

Tuttavia, per una migliore organizzazione delle pratiche di gestione degli obblighi gestiti da KitAdempimenti e per usufruire in modo adeguato dei servizi del portale TS Digital, si suggerisce di rendere "trasmittente";

- Lo studio/Azienda principale
- Gli intermediari
- Le singole aziende, quando risultano "contribuenti" senza intermediario.

## **BACKUP E RESTORE**

L'icona Strumenti \_\_\_\_\_\_sulla barra superiore di menù è composta da due voci:

- <u>Backup</u>: consente di effettuare una copia di sicurezza dell'intero archivio Console Pratiche. In particolare è creato un file in formato .zip nella cartella e con il nome indicato nella maschera di gestione.
- <u>Ripristino</u>: consente di ripristinare l'interno archivio **Console Pratiche** precedentemente salvato. Il ripristino avviene attraverso la preventiva eliminazione di dati eventualmente già presenti. All'avvio viene proposta la cartella predefinita di salvataggio, modificabile se i file di backup sono stati posizionati altrove.

Per maggiori dettagli sulle operatività di Console Pratiche consultare lo specifico help, tramite

l'icona **?**.